# 団体責任者用ページから 新システムへの 移行マニュアル

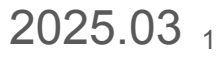

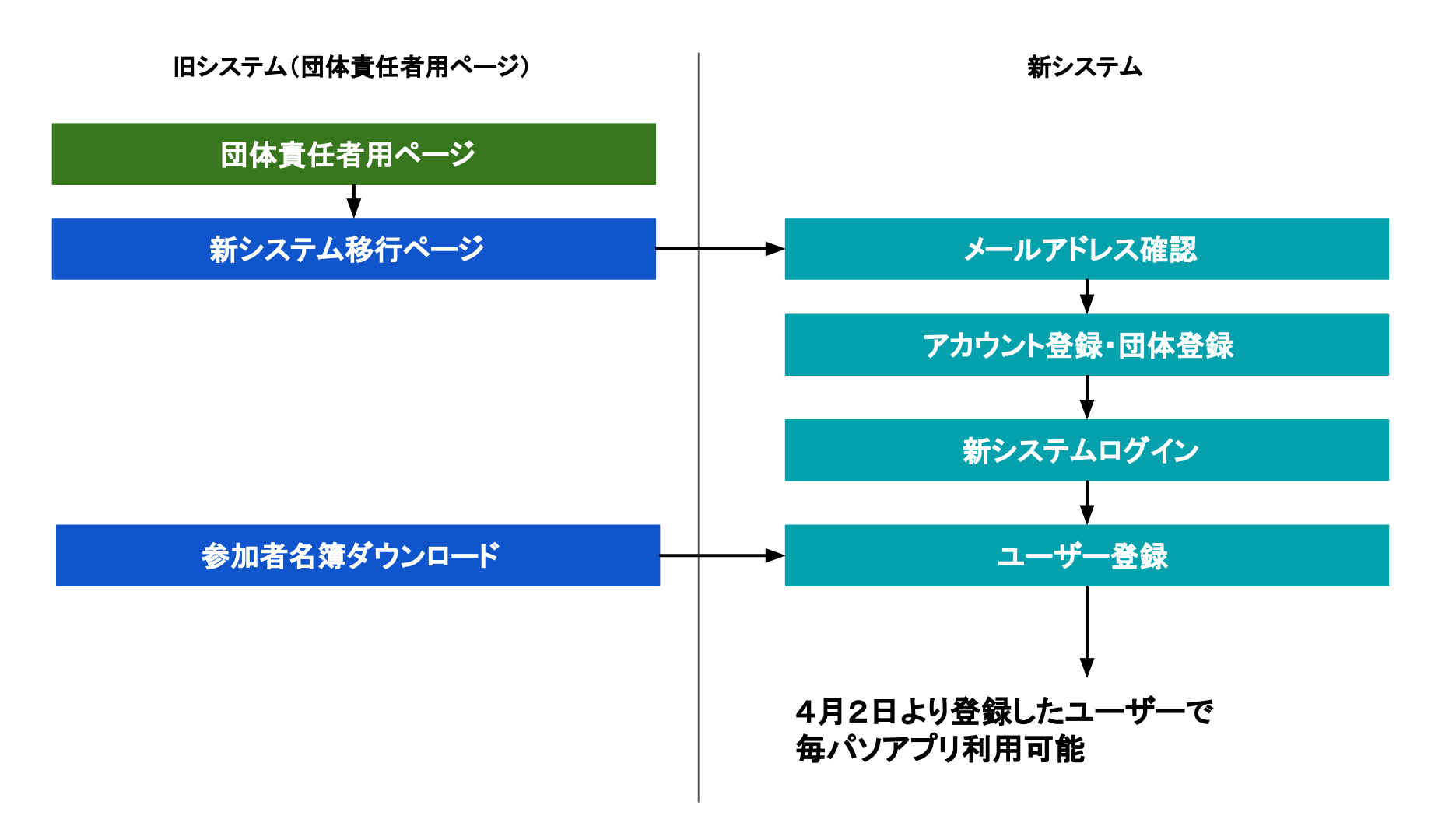

目次

#### ステップ1・・・団体責任者用ページにログイン

「新システム移行ページ」を開く

ステップ2・・・名簿ダウンロード

ステップ3・・・メールアドレス確認

ステップ4・・・届いたメールの URLを開く

ステップ5・・・アカウント、団体情報を入力し、確認

ステップ6・・・サインイン

ステップ7・・・参加者情報移行

# ステップ1・・・団体責任者用ページを開く

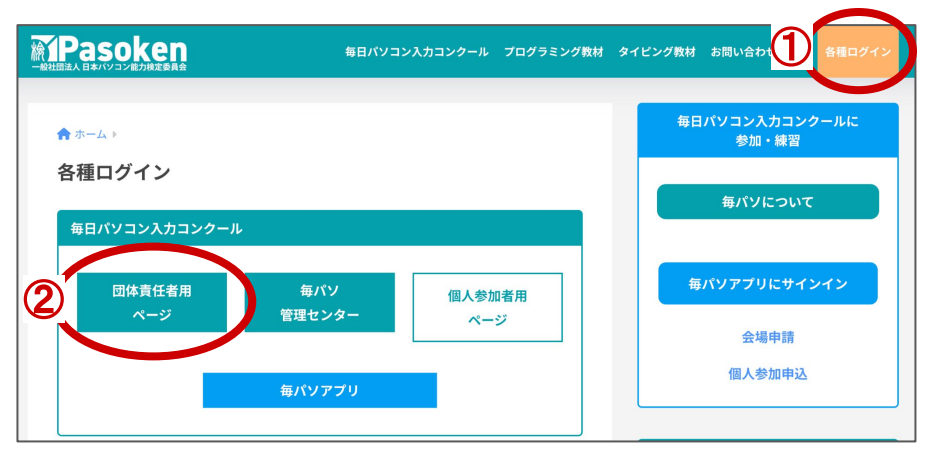

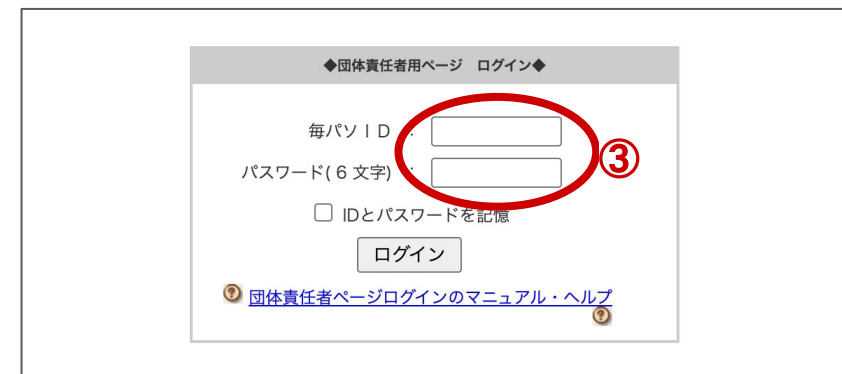

https://secure.pasoken.net/maipaso/uketsuke/index.php

上記のURLまたは「パソ検ホームページ」の「各種ログイン」より「団体責任者用ページ」を開いてください。

毎パソIDとパスワードを入力し、ログインしてください。

毎パソID、パスワードがわからなくなった場合には、パソ 検事務局までお問い合わせください。

「新システム移行ページ」を開く

| Som MaiPaso         毎パソD:           毎日パソコン入カコンクール         認定会場名:                       | 「新システムへの移行ページを開く」ボタンをクリックして<br>ください。      |
|----------------------------------------------------------------------------------------|-------------------------------------------|
|                                                                                        |                                           |
| 団体責任者用ページ トップページ - торраде -                                                           | 団体責任者用ページは 2025年3月25日より移行ページ              |
| この「団体責任者用ページ」は、新システムへ移行いたしました。<br>移行方法などの詳しい内容は、「新システム移行ページ」をご覧ください。                   | へのボタンと、領収書ダウンロード機能のみご利用可能<br>となりました。      |
| 「新システムへの移行ページ」を開く<br>(C) 2025 (一社)日本パソコン能力検定委員会 大会事務局   <u>プライパシーポリシー</u>   <u>著作権</u> | 参加者名簿をご確認になりたい場合は移行ページからご<br>確認いただけます。    |
|                                                                                        | 認定証の注文など、ご不明点などありましたら事務局ま<br>でお問い合わせください。 |
|                                                                                        | 電話番号: 0428-24-1163                        |

「新システム移行ページ」を開く

| 【団体責任者管理両面】新システム移行ページ                                                        | 「エンフニノズのケッシング加ナズの法とったか |
|------------------------------------------------------------------------------|------------------------|
| (空)(ない)) -                                                                   | 「新ンスナムでの母ハノ参加までの流れ」をあ  |
|                                                                              |                        |
|                                                                              | 6 ° 0                  |
| こちらは、新システムへの移行についてのご案内ページです。                                                 |                        |
| 新システムでは、ご担当者様のアカウント作成が必須となります。<br>キケー 現在各種なりブレス表が確実課を結局することもできます             |                        |
| 新システムへの移行マニュアル                                                               |                        |
| 新システムでの毎パソ参加までの流れ                                                            |                        |
| (4)(ジラ加までの流れ(国体学知))                                                          |                        |
| 1 760%L, mang ← これまでと大きく異なる子続きです!                                            | 「ラまじの団体真仕有用ヘーンから参加有情報  |
| Zhoukada<br>Zhoukada                                                         |                        |
| 2 参加コーザー型録 → ダウンロードした名揮を<br>転システムにアップロードすることができます。                           | さたい場合は人ナツノ2へ進んでくたさい。   |
| 3<br>毎/(2) 細胞切影 (無約)<br>● 加音名集のダウンロードへ                                       |                        |
| 4 単小ソウ20時間報 う                                                                |                        |
|                                                                              |                        |
| 5 例如黄彩交流() )                                                                 |                        |
|                                                                              |                        |
|                                                                              | がもにな体み得せいかいもい損人はっこい    |
| アカウント作成(必須)                                                                  | 材にに石渟豆鋏をしなぬしたい場合はスナツン  |
| 作成されたアカウント・団体は、以降継続してお使いいただけます。                                              |                        |
| 指定のアドレスにメールが送られます。                                                           | <b>でく/ことい</b> 。        |
| メールの来た5にはつく、アルフィト・山戸市林学校さをしてください。<br>メールスドレス人が時期の                            |                        |
| 参加考え簿のダウンロード(任音)                                                             |                        |
| 現在登録されている参加者情報がダウンロードできます。                                                   |                        |
| 和ンステムの手柄ぎ目に、ナのグワンロートしくおくと便持です。<br>※情報は、氏名、氏名(フリガナ)、学年のみとなります。パスワードは引き継がれません。 |                        |
| 最大人数: 300 ✓ Excetがクシロード                                                      |                        |
|                                                                              |                        |
|                                                                              |                        |
| ダウンロードしたファイルを、新システムのユーザー登録画面でアップロードすると<br>参加者 (ニユーザー) の登録が完了します。             |                        |
| 朗門は新システムで設定してください。                                                           |                        |
| アップロードする前に1<br>・ 学年は新年度に合わせてご変更ください。                                         |                        |
| <ul> <li>パスワードは任意に設定することができます。</li> <li>空欄の場合はシステムが自動作成します。</li> </ul>       |                        |
|                                                                              |                        |
| トップページへ戻る                                                                    |                        |
|                                                                              |                        |
| (アンパンデールングー) (maxing)(の小田 アン Win)<br>第日パンコンスカロングール 単数時 (一日) 日本パンコン能力検索委員会    |                        |

### ステップ2・・・名簿ダウンロード

#### 参加者名簿のダウンロード(任意)

現在登録されている参加者情報がダウンロードできます。 新システムの手続き前に、予めダウンロードしておくと便利です。

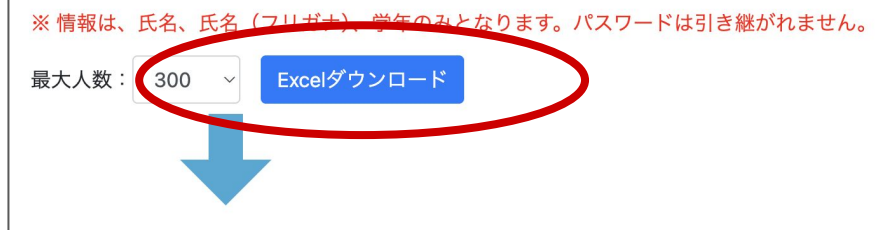

ダウンロードしたファイルを、新システムのユーザー登録画面でアップロードすると 参加者(=ユーザー)の登録が完了します。 部門は新システムで設定してください。

#### アップロードする前に!

- 学年は新年度に合わせてご変更ください。
- パスワードは任意に設定することができます。
   空欄の場合はシステムが自動作成します。

| no | パスワード | 姓 | 名 | セイ | メイ | 学年 |
|----|-------|---|---|----|----|----|
| 1  |       |   |   |    |    |    |
| 2  |       |   |   |    |    |    |
| 3  |       |   |   |    |    |    |
| 4  |       |   |   |    |    |    |
| 5  |       |   |   |    |    |    |
|    |       |   |   |    |    |    |

参加者名簿のダウンロードをします。「Excelダウンロード」をクリックすると、姓、名、フリガナ、学年が掲載された 名簿をダウンロードすることができます。

こちらはステップ7のユーザー登録の際使用しますので、 保存しておいてください。

ステップ3・・・メールアドレス確認

#### アカウント作成(必須)

作成されたアカウント・団体は、以降継続してお使いいただけます。

指定のアドレスにメールが送られます。

メールの案内に沿って、アカウント・団体作成手続きをしてください。 メールアドレス入力画面へ

移行ページの「アカウント作成(必須)」より、メールアドレ スの確認をしていただきます。

「メールアドレス入力画面へ」のボタンをクリックし、進んでください。

開かれるURLは以下の通りです。

https://console.pasoken.or.jp/auth/signup/send-em ail-verification/

ステップ3・・・メールアドレス確認

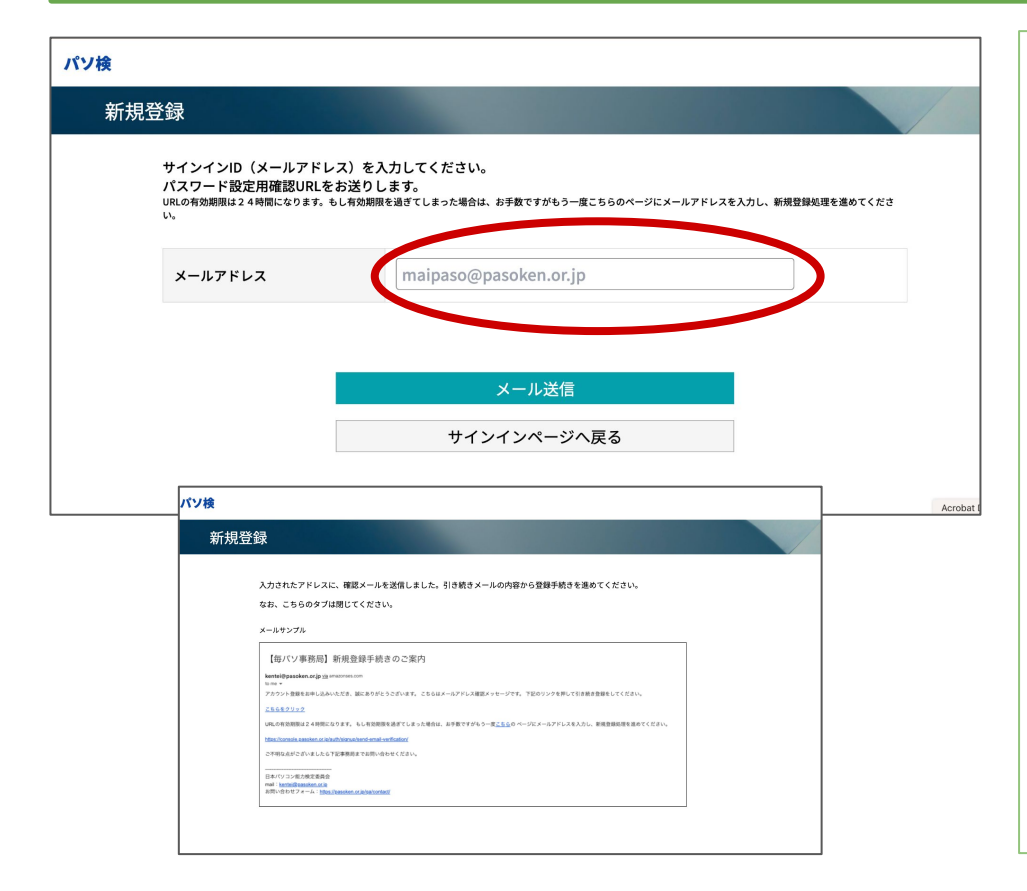

メールアドレスをご記入ください。

こちらでご記入いただいたメールアドレスは今後

サインインに使用したり、メールが届いたりします。

kentei@pasoken.or.jpからのメールが受け取れるアドレスをご利用ください。

メールアドレスの入力が完了したら、メール送信完了画 面が出てきます。

こちらのタブは閉じ、メールを確認してください。

### ステップ4・・・届いたメールの URLを開く

| 🗌 🚖 Ď kentei                         | 【毎パソ事務局】新規登録手続きのご案内 - アカウント登録をお申し込みいただき、誠にありがとうございます                            | 届いたメールを確認してください。                       |
|--------------------------------------|---------------------------------------------------------------------------------|----------------------------------------|
| 【毎パソ事務                               | -<br>務局】新規登録手続きのご案内 ∑ □トレイ×                                                     | 「こちらをクリック」とあるリンクをクリックしてください。           |
| kentei@pasoken.o<br>To 自分 ▼          | or.jp amazonses.com 経由 11:43 (8 分前) 👌 🙂 ५ :                                     |                                        |
| アカウント登録をお<br>下記の出いクを押し               | 申し込みいただき、誠にありがとうございます。 こちらはメールアドレス確認メッセージです。<br>て引き続き登録をしてください。                 | 24時間以内に登録を進めてください。                     |
| <u>こちらをクリック</u>                      |                                                                                 |                                        |
| URLの有効期限けと<br>ジにメールアドレス?             | 4 時間になります。 もし有効期限を過ぎてしまった場合は、お手数ですがもう一度 <u>こちら</u> の ペー<br>を入力し、新規登録処理を進めてください。 |                                        |
| https://console.pasol                | <u>ken.or.jp/auth/signup/send-email-verification/</u>                           |                                        |
| ご不明な点がござい                            | ましたら下記事務局までお問い合わせください。                                                          |                                        |
| ーーーーーーーーーーーーーーーーーーーーーーーーーーーーーーーーーーーー |                                                                                 |                                        |
| お問い合わせフォー.                           | <u>en.or.jp</u><br>ム: <u>https://pasoken.or.jp/qa/contact/</u>                  |                                        |
|                                      |                                                                                 | メールが届かない場合など、こ不明点は事務局までお問<br>い合わせください。 |
|                                      |                                                                                 | 電話番号: 0428-24-1163                     |
|                                      |                                                                                 |                                        |

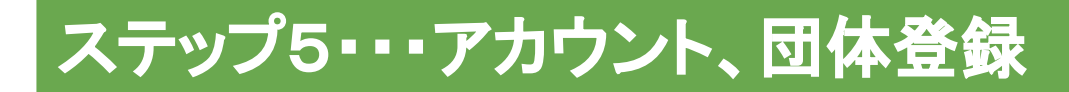

| (ソ検         |                          |                                 |                       | 討   |
|-------------|--------------------------|---------------------------------|-----------------------|-----|
| 新規登録        |                          |                                 |                       |     |
| ユーザータイプを選択し | <b>し</b> てください           |                                 |                       |     |
|             | <b>学校</b><br>学校関係者の方はこちら | <b>それ以外の団体</b><br>塾・複数名登録の方はこちら | <b>個人</b><br>個人の方はこちら | 学   |
|             | +                        | ヤインインページへ戻る                     | 5                     | []. |
|             |                          |                                 |                       |     |

該当するタイプを選択してください。

学校団体の場合は P12へ進んでください。

ー般団体、複数名でご参加の場合は P14へ進んでください。

「ユーザータイプがわからない」など、ご不明な点は事務 局までお問い合わせください。

### ステップ5・・・アカウント、団体登録(学校団体)

| は下の項目を全て記入してください。<br>登録<br>P: 00500077                                          |                                                          | 1980036 学校検索                                            |         |
|---------------------------------------------------------------------------------|----------------------------------------------------------|---------------------------------------------------------|---------|
| 登録<br>7: 08890107                                                               |                                                          |                                                         |         |
| P. 0038007                                                                      |                                                          | 検索でない場合は、 <u>こちら</u> から学校名を入力して検索し、後述の学校コードの欄に入力してください。 | L 14.44 |
|                                                                                 |                                                          | 学校を選択してください                                             | /こさい。   |
| 半校装束(装塑备号)                                                                      |                                                          |                                                         |         |
|                                                                                 | 1980036 waxe                                             | 決定                                                      | 校を選     |
| 95                                                                              | の こののです 4 mm の 1 mm の 4 mm 7 mm 7 mm 7 mm 7 mm 7 mm 7 mm |                                                         |         |
|                                                                                 | 決定                                                       |                                                         |         |
| 942MW                                                                           |                                                          |                                                         |         |
| .266                                                                            | 入力してください                                                 |                                                         | 「字校名」   |
| *学校名 カナ                                                                         | 入力してください                                                 |                                                         |         |
| т¥92⊐-к                                                                         | 入力してください <b>983-HatseeBreeze</b>                         |                                                         |         |
| **-117822                                                                       | school@example.com                                       |                                                         | この山     |
|                                                                                 | 0213245570                                               |                                                         | 「てい他の   |
| "看然善寺                                                                           | Nod 2-MURANUCCER                                         |                                                         |         |
| "都很善守                                                                           | X0X - X0XX @NER                                          |                                                         |         |
| *体所1                                                                            | 住所1                                                      |                                                         | 答理来     |
| *住所2 (御地・離地名・号型)                                                                | <b>县地、建物名、母室</b>                                         |                                                         | 百姓日     |
| *メールマガジン                                                                        | ●受け取る ○受け取らない                                            |                                                         | 同心西     |
| "各级资料                                                                           | ●ダウンロード ○紙資料                                             |                                                         | 凹必安     |
| パンフレット税数                                                                        | 0 #                                                      |                                                         |         |
| ポスター教教                                                                          | 0 #                                                      |                                                         |         |
| *学年皇政定                                                                          | *要 ○不要                                                   |                                                         |         |
| N学年期設定について<br>参与店にグループ養殖を一番し、一括で<br>通びいたがくと変形です。<br>・豊 学校など<br>・不服 整・パンコンスクールなど | 7月20日11をすることができます。クラス始えら、学校ごとにクループを考慮する2004年(第)をお        |                                                         |         |
| 管理者ユーザ情報                                                                        |                                                          |                                                         |         |
| *888                                                                            | 10 LH S. X8                                              |                                                         | ፲፲      |
| *70#+                                                                           | <b>乾カナ ヤマダ 8カナ タロウ</b>                                   |                                                         | ・ハルタ    |
| x-1.7462                                                                        | maipaso@pasoken.or.jp                                    |                                                         | は事務     |
| "生年月日                                                                           | 年 月 月 日 0                                                |                                                         | 10 - 10 |
|                                                                                 |                                                          |                                                         |         |
| 7127-1                                                                          | NART-YAK SERALTERRY RESERVED IN                          |                                                         | 副社卒     |
| *パスワード再入力 (建築用)                                                                 | DBF                                                      |                                                         | 电 記 田   |
|                                                                                 | Discussion Office 6                                      |                                                         |         |
|                                                                                 | 確認に進む                                                    |                                                         |         |
|                                                                                 | ユーザタイプ選択に戻る                                              |                                                         |         |
|                                                                                 | ダミーデータ作成                                                 |                                                         |         |

学校所在地の郵便番号をハイフンなしの 7桁で入力してく ださい。学校を選択する欄が出てきますので、該当の学 校を選択してください。

学校名、学校コード、住所は自動入力されます。

その他の項目を入力してください。

管理者ユーザー登録の「パスワード」は、ログインの際毎 回必要になります。必ず控えをとっておいてください。

「入力項目でわからないところがある」など、ご不明な点 は事務局までお問い合わせください。

## ステップ5・・・アカウント、団体登録(学校団体)

| 以下の項目を確認し、アカウン! | を作成しましょう。 |              | _ |    |  |
|-----------------|-----------|--------------|---|----|--|
| 登録              |           | <b>at 12</b> |   | 完了 |  |
| 団体情報(学校情報)      |           |              |   |    |  |
| 团体名             |           |              |   |    |  |
| 団体名カナ           |           |              |   |    |  |
| 学校コード           |           |              |   |    |  |
| メールアドレス         |           |              |   |    |  |
| 電話番号            |           |              |   |    |  |
| 察使摄号            |           |              |   |    |  |
| 住所1             |           |              |   |    |  |
| 住所2(番地・建物名・号室   | •         |              |   |    |  |
| 資料配布方法          |           |              |   |    |  |
| メールマガジン         |           |              |   |    |  |
| パンフレット部数        |           |              |   |    |  |
| ポスター部数          |           |              |   |    |  |
| 学年度設定           |           |              |   |    |  |
| 管理者ユーザ情報        |           |              |   |    |  |
| お名前             |           |              |   |    |  |
| フリガナ            |           |              |   |    |  |
| メールアドレス         |           |              |   |    |  |
| 生年月日            |           |              |   |    |  |
| バスワード           |           |              |   |    |  |
|                 |           | 確定する         |   |    |  |
|                 |           | 戻る           |   |    |  |
|                 |           |              |   |    |  |

入力した項目に間違いがないか確認していただき、良け れば「確定する」をクリックしてください。

パスワードは今後サインイン時に毎回使用しますので、 必ず控えておいてください。

「入力項目でわからないところがある」など、ご不明な点は事務局までお問い合わせください。

## ステップ5・・・アカウント、団体登録(一般団体)

完了

| 録                                 |                                                             | 新規登録                  |                             |
|-----------------------------------|-------------------------------------------------------------|-----------------------|-----------------------------|
| い下の原目を全て記入してください。                 |                                                             | 以下の項目を確認し             | アカウントを作成しましょう。              |
| C POMBER CEXC (C.200              | 1945                                                        | 9                     | 19. W 12.                   |
| 32 74                             | 176 J                                                       | 四体情報(学校情報             |                             |
|                                   |                                                             | 1108-26               |                             |
| 団体情報                              |                                                             | 国体名カナ                 |                             |
| *団体名                              | 入力してください                                                    | x-1.7FL2(             | RNS.40)                     |
| *団体名 カナ                           | 入力してください                                                    | *X#+                  |                             |
| *電話番号                             | 0312345678                                                  |                       |                             |
|                                   | HW72%LTXBLTCEBU                                             | 1012 at 17            |                             |
| •郵便备号                             | 200: - 200:X (19/16/10/10/10/10/10/10/10/10/10/10/10/10/10/ | (1751                 |                             |
| *住所1                              | 住所1                                                         | 住所2 (徽地・副             | 物名 - 号寮)                    |
| 10.01 - / 00.00 - 10.001 - 10.001 | 1944 . 1944 C . 1949                                        | メールマガジン               |                             |
| .15115 (#HG.WERG.172)             | WAS 1, 32:00-0 1 19:22                                      | 各種資料                  |                             |
| *メールアドレス(連絡用)                     |                                                             | パンフレット部長              |                             |
|                                   | *サインイン県のメールアドレスと異じメールアドレスも観察可能です。                           | ポスター部数                |                             |
| -X=//2/15/2                       |                                                             | NUMBER 7              |                             |
| THERE                             |                                                             | 100 H                 |                             |
| 77575774aa                        |                                                             |                       |                             |
| ~~>-68                            | 0 85                                                        | 7007                  |                             |
| 管理者ユーザ情報                          |                                                             | X-1.7FL2(             | ナインイン用)                     |
| *お名前                              | X1 山田 名 太郎                                                  | 生年月日                  |                             |
| ・フリガナ                             | 数カナ ヤマダ 8カナ タロウ                                             | /37-F                 |                             |
|                                   |                                                             |                       | 1912-4                      |
| メールアドレス(サインイン用)                   |                                                             |                       | 11.2 7                      |
| *生年月日                             | 年 年月月日日                                                     |                       | No.                         |
|                                   |                                                             |                       |                             |
| *パスワード                            | 10.1000-1000-0000-0000-0000-0000-0000-0                     | 参加制約 プライバシーボリシー 著作権 ! | REARCIAに基づく表示 取材お申し込み 大会事務局 |
| *パスワード再入力(確認用)                    | *******                                                     |                       |                             |
|                                   |                                                             |                       |                             |
|                                   | □ プライバシーズリシー に同盟する                                          |                       |                             |
|                                   | 確認に進む                                                       |                       |                             |
|                                   | ユーザタイプ選択に戻る                                                 |                       |                             |
|                                   |                                                             |                       |                             |
|                                   |                                                             |                       |                             |
|                                   |                                                             |                       |                             |

入力項目に沿って全項目を入力してください。

確認画面に進み、入力した項目に間違いがないか確認 していただき、良ければ「確定する」をクリックしてくださ い。

パスワードは今後サインイン時に毎回使用しますので、 必ず控えておいてください。

「入力項目でわからないところがある」など、ご不明な点は事務局までお問い合わせください。

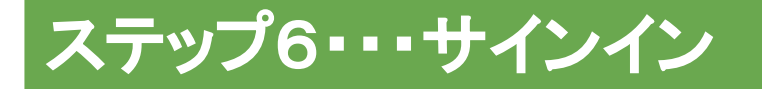

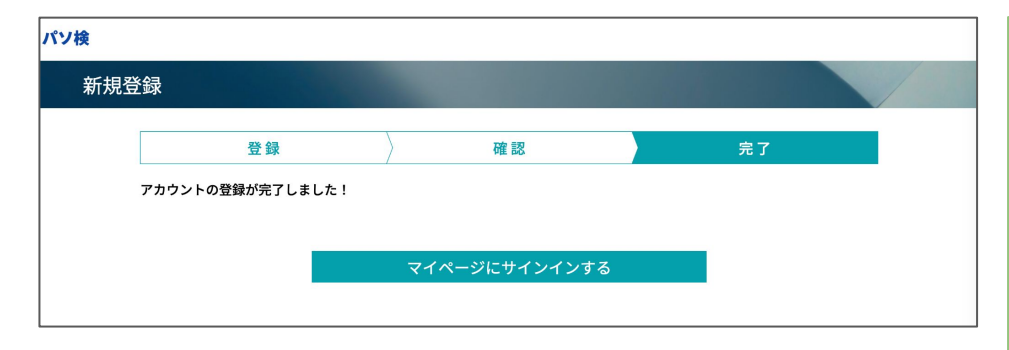

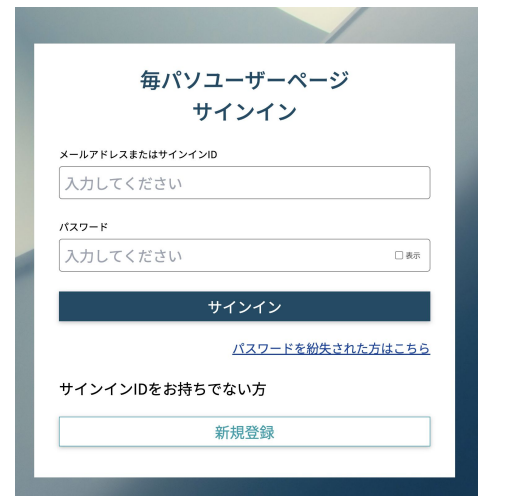

アカウントの登録が完了すると、サインインページへのボ タンが出てきます。それをクリックし、サインインに進んで ください。

登録したメールアドレスと、設定したパスワードを入力し、 サインインしてください。

ご不明な点は事務局までお問い合わせください。

| パソ校<br>毎パソユーザー・・・・<br>の <sup>ホーム</sup>                                        | テスト団体:責任者                                                                                  |                                                                   | 画面左上に作成した団体名が表示されていることを確認してください。      |
|-------------------------------------------------------------------------------|--------------------------------------------------------------------------------------------|-------------------------------------------------------------------|---------------------------------------|
| <ul> <li>2-サー・グループ</li> <li>登録</li> <li>ユーザー等単</li> <li>∴ 毎パソ大会ページ</li> </ul> | 第25回 毎日パソコン入力コンクール6                                                                        | 月大会申し込み受付中!                                                       | 画面右上に団体責任者の名前が表示されていることを<br>確認してください。 |
| 毎パソ申し込み<br>参加履歴<br>カート                                                        | 第25回 6月大会申し込み受付中!<br>申し込み期間:2025年4月14日(月)~2025年1月30日(木)<br>大会期間:2025年6月1日(日)~2025年1月30日(木) | <ul> <li>毎パソアプリ 練習</li> <li>毎パソアプリはすでに練習用としてご利用いただけます。</li> </ul> | を側のメニューの「ユーザー・グループ」の「登録」をクリックしてください。  |
| □○○ 認定証<br>申し込み一覧                                                             | ※    頻減21:0<br>期間外参加:2025年7月1日(火)~2025年7月31日(木)<br>結果発表:                                   | JU & C                                                            |                                       |

# ステップ7・・・参加者情報移行

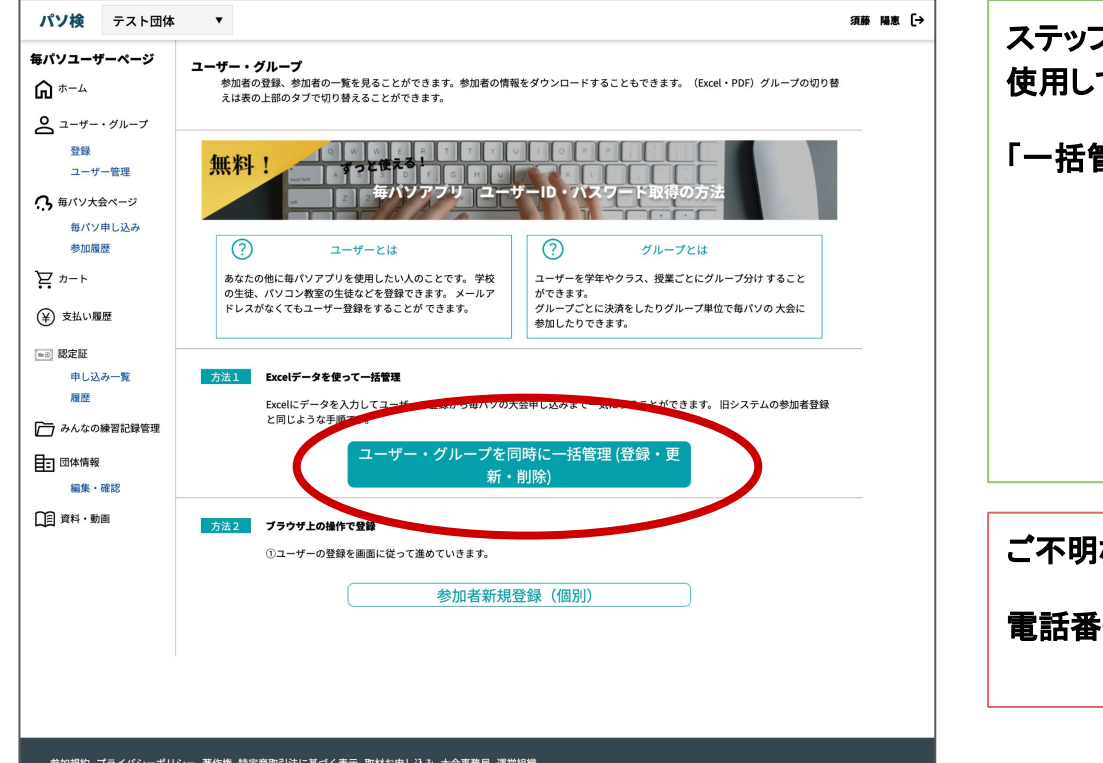

ステップ2の名簿ダウンロードでダウンロードした Excelを 使用して名簿の移行を行います。

#### 「一括管理」のボタンをクリックしてください

ご不明な点は事務局までお問い合わせください。

電話番号: 0428-24-1163

©Copyright2022 一般社団法人 日本パソコン能力検定委員会.All Rights Reserved.

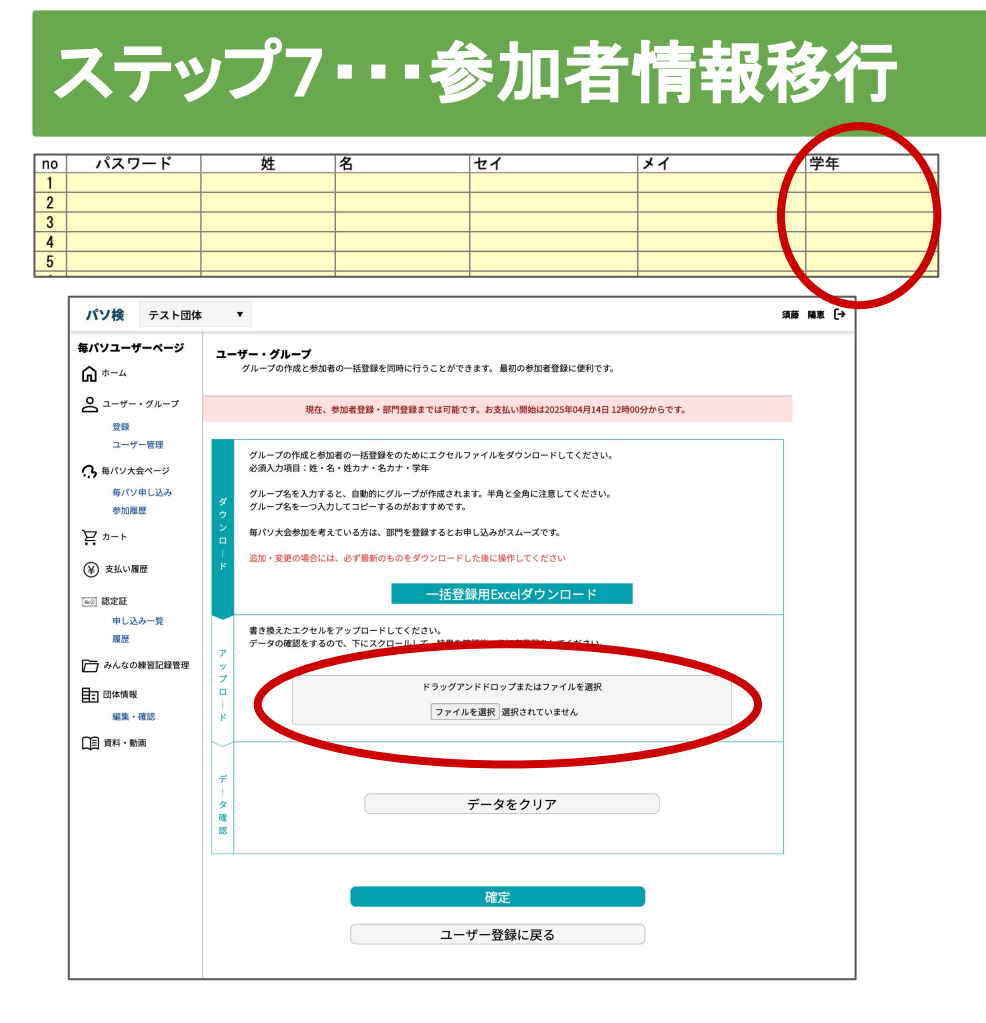

ステップ2の名簿ダウンロードでダウンロードした Excelを 確認します。学年を 2025年4月からの学年に修正してく ださい。

「アップロード」の「ファイルを選択」をして名簿をアップ ロードしてください。

データ確認で問題がなければ「確定」をクリックしてくださ い。

ご不明な点は事務局までお問い合わせください。

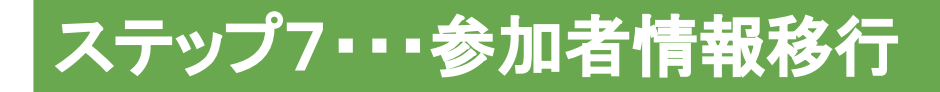

#### ユーザー・グループ・参加部門を登録

グループの作成と参加者の一括登録を同時に行うことができます。 最初の参加者登録に便利です。

#### 登録が完了しました! 毎パソアプリで練習ができます

Excel(ID・パスワード一覧)ダウンロード

ユーザーの一覧はナビバーの

🔗 ユーザー・グループ

から確認できます

こちらの画面が出てくれば登録成功です。

ユーザーの ID、パスワードの一覧をダウンロードしてください。

こちらのID、PWは参加者の毎パソアプリへのサインイン IDとなります。大切に保管してください。

ご不明な点は事務局までお問い合わせください。

#### 今後できることと予定

2025年4月2日より、毎パソアプリで練習ができます。毎パソアプリのサインインには、ステップ6で登録したユーザーの ID、パス ワードを使用してください。

また、第25回毎日パソコン入力コンクールの詳細発表も 2025年4月2日です。

2025年4月14日よりお申し込み開始ですので、それまでお支払いはお待ちください

ご不明な点は事務局までお問い合わせください。